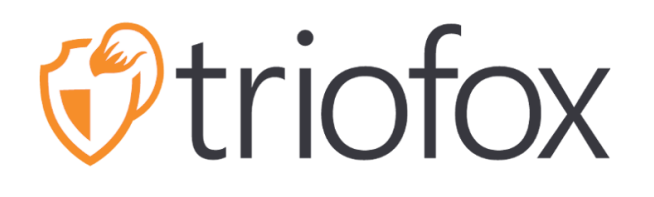

# **Triofox Mac Client Guide**

Triofox Mac Client Version 13.4.311.3028

JUNE 15, 2022 COPYRIGHT © 2022 GLADINET, INC

# Contents

| Getting Started                      | 2  |
|--------------------------------------|----|
| Introduction                         | 2  |
| MacOS Clients                        | 2  |
| System Requirement                   | 2  |
| Installation                         | 3  |
| Primary Use Cases                    | 8  |
| Explore Cloud Drive                  | 9  |
| Transferring Files                   | 10 |
| Icon Overlays                        | 11 |
| Folder and File Features             | 12 |
| Enable Mac Client Context Menu       | 12 |
| Share                                | 14 |
| Get Public Link                      | 17 |
| Request File                         | 17 |
| Check Out (Lock) / Check In (Unlock) | 18 |
| Offline Folders                      | 19 |
| Client Management Console            | 21 |
| Dashboard                            | 21 |
| Attached Folders                     | 21 |
| Locked Files                         | 26 |
| Pending Check-ins                    | 27 |
| Settings                             | 28 |

# **Getting Started**

# Introduction

Welcome to the Triofox macOS Client User Guide. This guide describes the client functionality for users of Triofox, the managed file synchronization and sharing solution that focuses on file server cloud-enablement.

# **MacOS Clients**

Triofox client agents are available for Windows, Mac, iOS, Android, and Windows phones. These clients are designed to work with Triofox accounts managed by a Service Provider or a company IT has set up.

# System Requirement

#### Mac OS 10.13 and higher

macOS client for these OS versions are actively maintained and released regularly.

#### Mac OS 10.9 - 10.12

macOS client for these OS versions are available but not actively maintained.

#### Note:

This guide has been updated to match Mac Client version 13.4.311

# Installation

Log into Triofox web portal.

| triofox               |                                                                          |
|-----------------------|--------------------------------------------------------------------------|
| <b>⊥</b>              |                                                                          |
| Forget your password? |                                                                          |
|                       | ©2008-2022 GLADINET, INC. ALL RIGHTS RESERVED<br>(Build 11.6.9107.48248) |

Click the User Icon then select the Download Client menu item.

|                 | <u>&amp;</u> ▼                                    |
|-----------------|---------------------------------------------------|
| j-estack        | Follow Browser Locale                             |
|                 | Triofox Default                                   |
| Asia Characters | My Devices                                        |
|                 | My Guest Users                                    |
| fileType        | Settings                                          |
| metype          | Encrypted Emails                                  |
|                 | Storage Usage Details                             |
| LargeFile       | C E Download and install desktop or server client |
|                 | Change Password                                   |
| Special & Char  |                                                   |
| Team            | test files                                        |
|                 |                                                   |
| test folder02   | test folder03                                     |
|                 |                                                   |
| windows folder  | Übungsblätter111                                  |
| renamed         |                                                   |
|                 |                                                   |

The "**Client Downloads**" page is then displayed. Select the **Installer Package** for the appropriate system. Click the download link and double-click the downloaded .dmg file to launch the Triofox Mac Client installer.

| Triofox > CLIENT DOWNLOA                                                            | NDS                                                                                        | E Ć 🛱 ENTERF                                                                                       |                                                                                                    |
|-------------------------------------------------------------------------------------|--------------------------------------------------------------------------------------------|----------------------------------------------------------------------------------------------------|----------------------------------------------------------------------------------------------------|
| Runs as a windows service. Operate<br>or active directory users. <b>Please do r</b> | s with your storage account as a clo<br>not install Windows Client and Serve               | ud file server or used as proxy agent to<br>er Agent on the same machine.                          | migrate your existing file server                                                                    |
| Legary Servers<br>2003/2006                                                         | Windows Server<br>2012 2016/2019                                                           | 💆 Server Agen                                                                                      | t Installer 11.6.3071.48232                                                                          |
|                                                                                     | Triofox Desktop (                                                                          | Client (Mac OS X)                                                                                  |                                                                                                    |
| Installs on Mac OS X, access your st                                                | orage account as a local drive (mou                                                        | nted volume in Finder).                                                                            |                                                                                                    |
| Legery Mar<br>(10.3>10                                                              | OS X Mac OS X<br>103+                                                                      | Installer Package (<br>Installer Packag                                                            | MacOS 10.9/10.10/10.11/10.12)<br>e (MacOS 10.13/10.14/10.15)                                         |
|                                                                                     | Triofox                                                                                    | Mobile                                                                                             |                                                                                                    |
| Download on the<br>App Store<br>View in Apple App Store<br>(7) Help                 | GET IT ON<br>Google Play<br>Available in "Google<br>Play" Market Store.<br>Android OS 4.4+ | Download from<br>Windows Phone Store<br>Available in "Windows<br>Phone" Store. Windows<br>Phone 8+ | Download from<br>Windows Store<br>Available in Windows<br>Store. Windows 8+<br>(Windows RT, Surface) |

# Double-click on the "Triofox" volume. Click on "Continue".

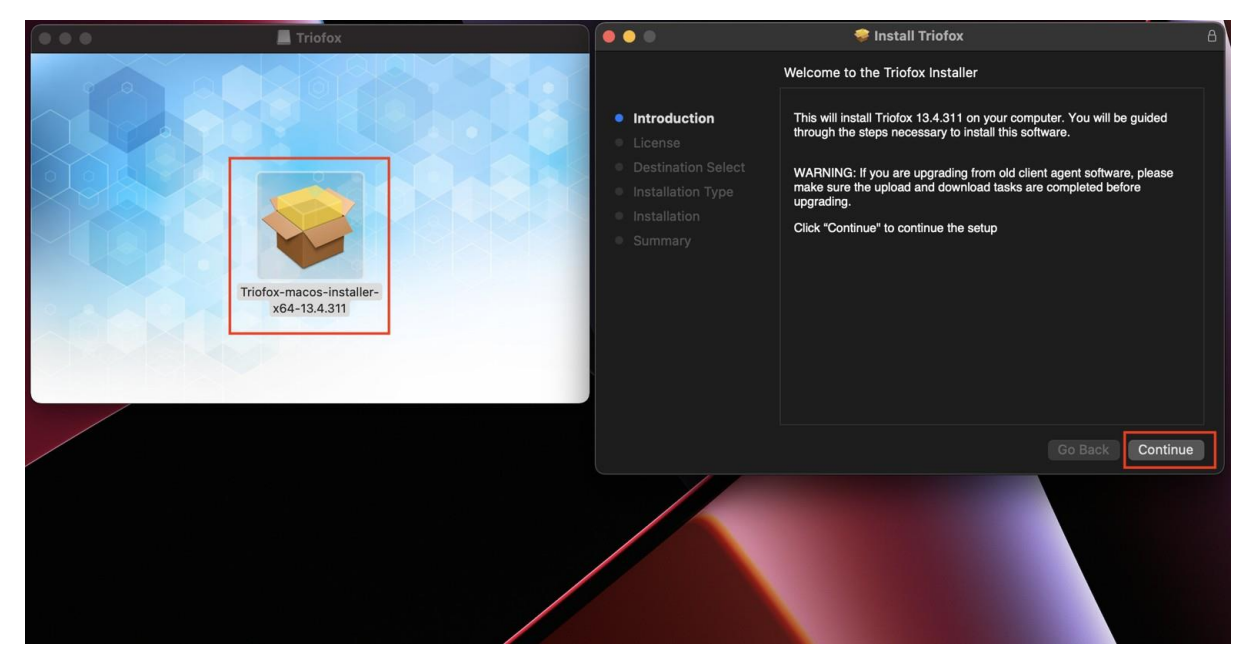

Then "Agree" to the License Agreement to continue.

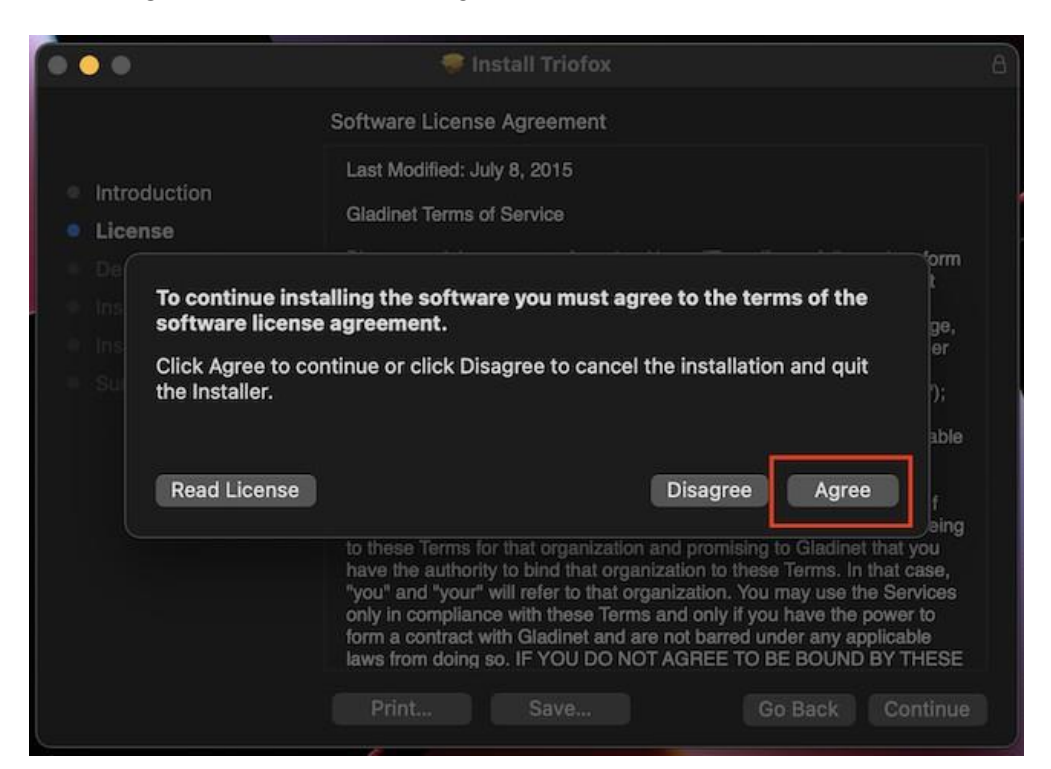

Enter the username and password for the Mac machine and select "Install".

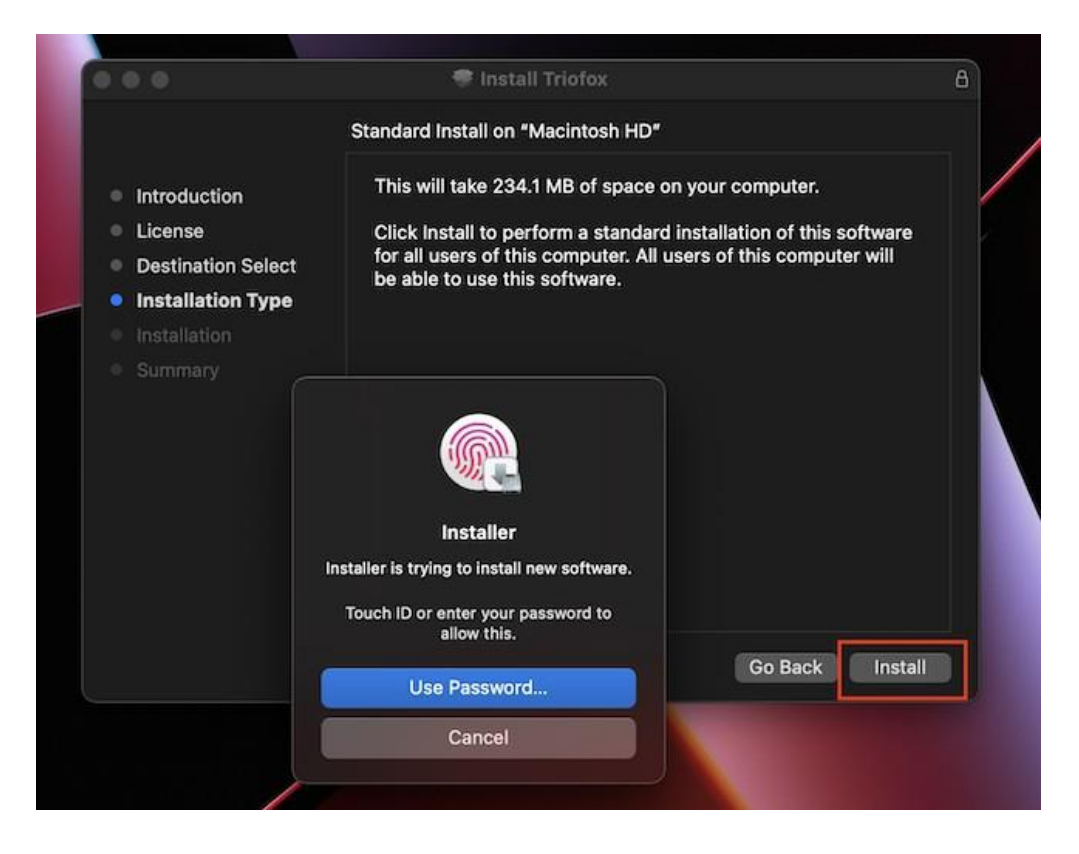

### Select "Continue".

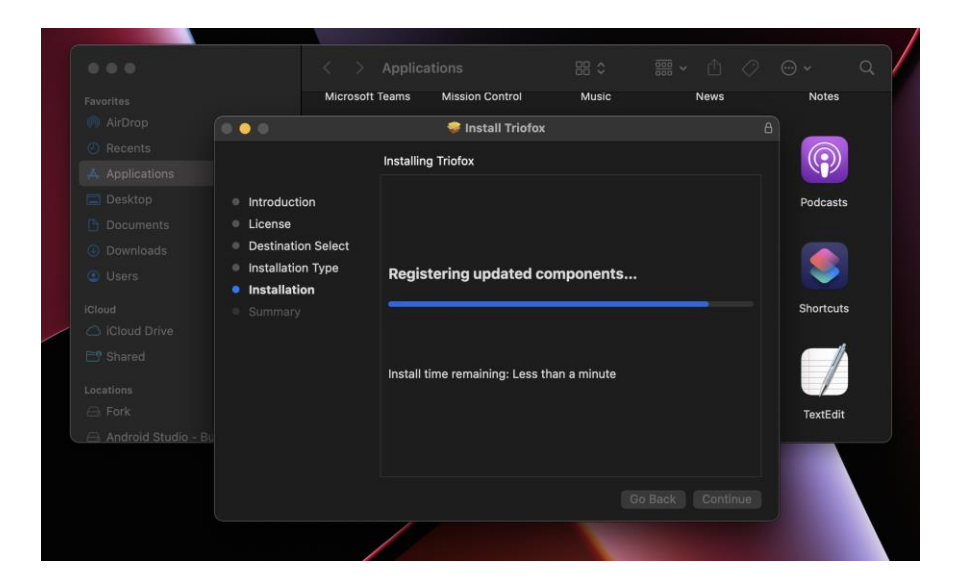

Once the software is installed, go to **Finder > Applications** and double-click the "**Triofox Mac Client**" icon.

Log in to the Triofox drive using "User Name" and "Password". Make sure the **Access point** is set to the correct domain or IP address and click "**Log In**". With these credentials, the Triofox Drive Client will be authorized and connected to the Triofox user account.

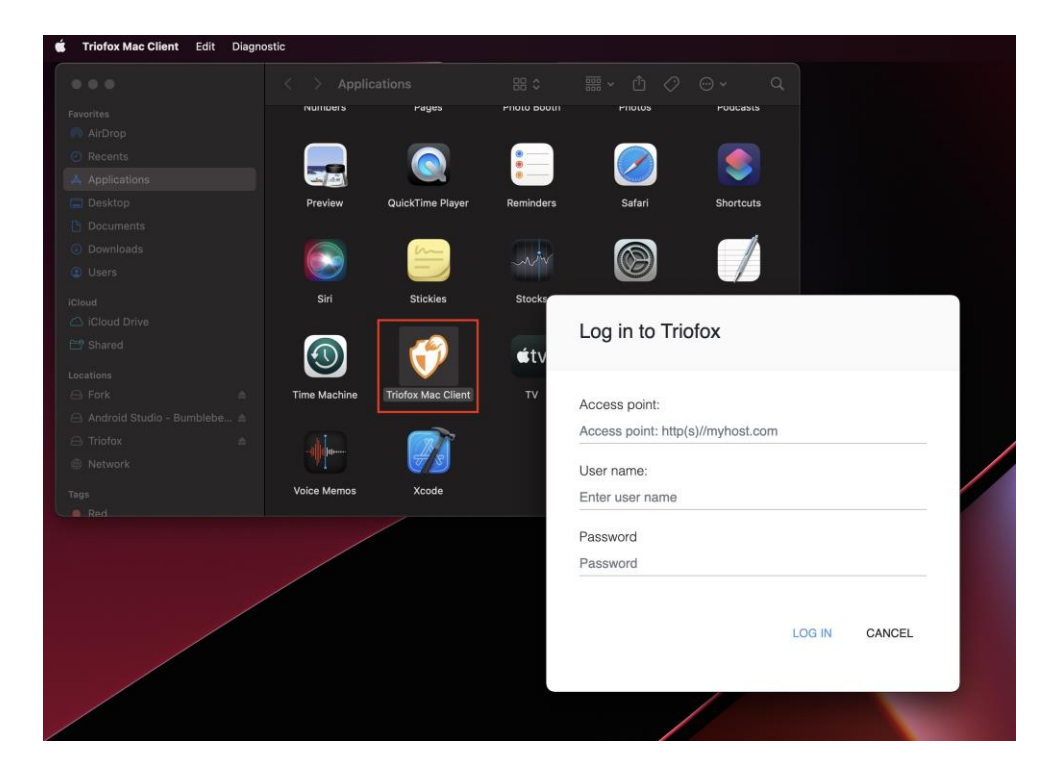

Once you are logged in, you can see the Triofox Drive as a mounted volume in the Finder.

The Triofox drive icon is displayed on the Mac's main screen. You can also doubleclick this icon to access the Triofox drive.

| •••                    | < > had         | roncloud-yueni   | ng-cstack       | E                                  | 88 ≔ ⊡                   |                |                           | ⊕ × 💧         | ~ Q |
|------------------------|-----------------|------------------|-----------------|------------------------------------|--------------------------|----------------|---------------------------|---------------|-----|
|                        |                 |                  |                 |                                    |                          |                |                           | 23352559      |     |
| AirDrop                |                 |                  |                 |                                    |                          |                |                           | A STATE       |     |
| Recents                |                 |                  |                 | <b></b>                            | - <b>-</b>               | - <u>-</u>     | <u>-</u>                  |               |     |
| Applications           | untitled folder | 日文文件 Fld         | 中文-[]目录 Dir01   | European<br>Characters rep         | fileType                 | folder1        | FolderX                   | keyboard.jpg  |     |
| Desktop                |                 |                  |                 |                                    |                          |                |                           |               |     |
| Documents              |                 |                  |                 |                                    |                          |                |                           |               |     |
| Ownloads               | <b></b>         | - <b>-</b>       | <b></b>         | - <b>-</b>                         | Ø                        | <b></b>        |                           | <u></u>       |     |
| Users                  | LargeFile       | Level + 1 folder | Special & Char  | Special_Test &<br>#+-@,('Folder' A | targetFolder             | Team           | test files                | test folder01 |     |
|                        |                 |                  |                 |                                    |                          |                |                           | History I.    |     |
|                        |                 |                  |                 | 1000000                            |                          |                |                           |               |     |
| Shared                 |                 |                  |                 |                                    |                          |                |                           |               |     |
|                        | test folderoz   | lest loider 03   | test loidel04   | test003.ppt                        | test004.1.11tm           | test004.2.ntm  | lesi005.ixi.ixi           | test000.jpg   |     |
| 🖨 Fork 🔺               |                 |                  |                 |                                    |                          |                | _                         |               |     |
| 🖂 Android Studio - B 🚖 |                 |                  |                 |                                    |                          |                |                           |               |     |
| □ 127.0.0.1            | <b>S</b>        | TXT              | TXT 🕑           |                                    |                          |                |                           |               |     |
| Network                | test010.abc     | testTxt0006.txt  | testTxt0008.txt | windows folder                     | XPNet06-apo-<br>Copy.gif | התמונה בתיקייה | התמונה<br>בתיקייה_renamed |               |     |
|                        |                 |                  |                 |                                    |                          |                |                           |               |     |
| Red                    | <b></b>         |                  |                 |                                    |                          |                |                           |               |     |
| Orange                 | TriofoxDrive    |                  |                 |                                    |                          |                |                           |               |     |
| Yellow                 |                 |                  |                 |                                    |                          |                |                           |               |     |
| Green                  |                 |                  |                 |                                    |                          |                |                           |               |     |
| Blue                   |                 |                  |                 |                                    |                          |                |                           |               |     |
| Purple                 |                 |                  |                 |                                    |                          |                |                           |               |     |

After the installation is complete, a system tray icon will appear that allows you to open and manage the Triofox drive.

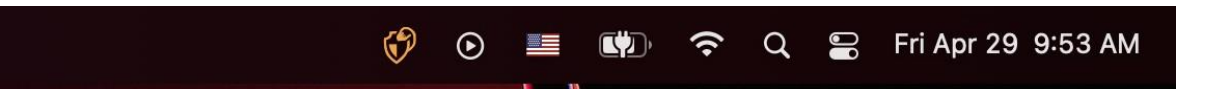

The user can access the Management Console for Triofox Drive and also perform a quick check of the system status.

# **Primary Use Cases**

# 1. Collaborative access to the Triofox Drive

Drive-based random access is one of the primary ways to access files and folders in the Triofox Drive.

# 2. Syncing local folders to the Triofox Drive for remote access

Another primary use case is when users want to continue working in a local folder and then attach that folder to the Triofox account, so that the contents of the folder (or folders) are synchronized in a 2-way fashion between the local Mac folder and the remote Triofox folder.

# **Explore Cloud Drive**

User can access the Triofox drive from the main Mac screen by clicking on the Triofox Drive icon.

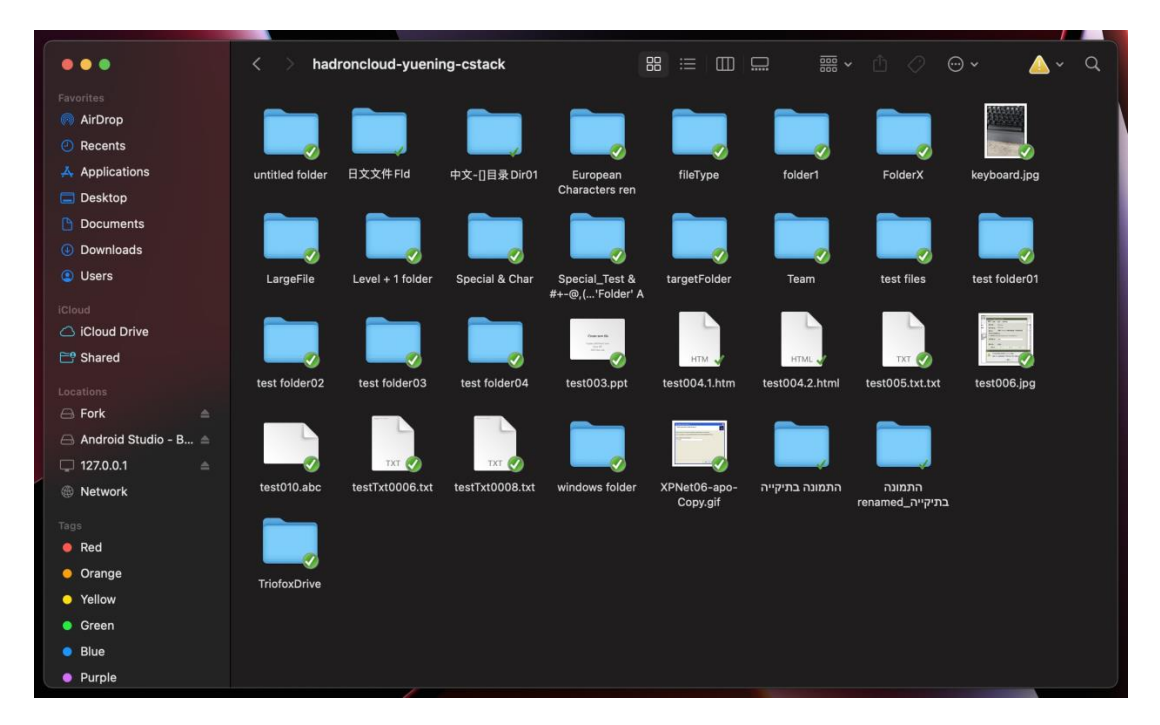

The Triofox Drive menu can be accessed from the top panel by clicking on the Triofox Cloud Drive icon.

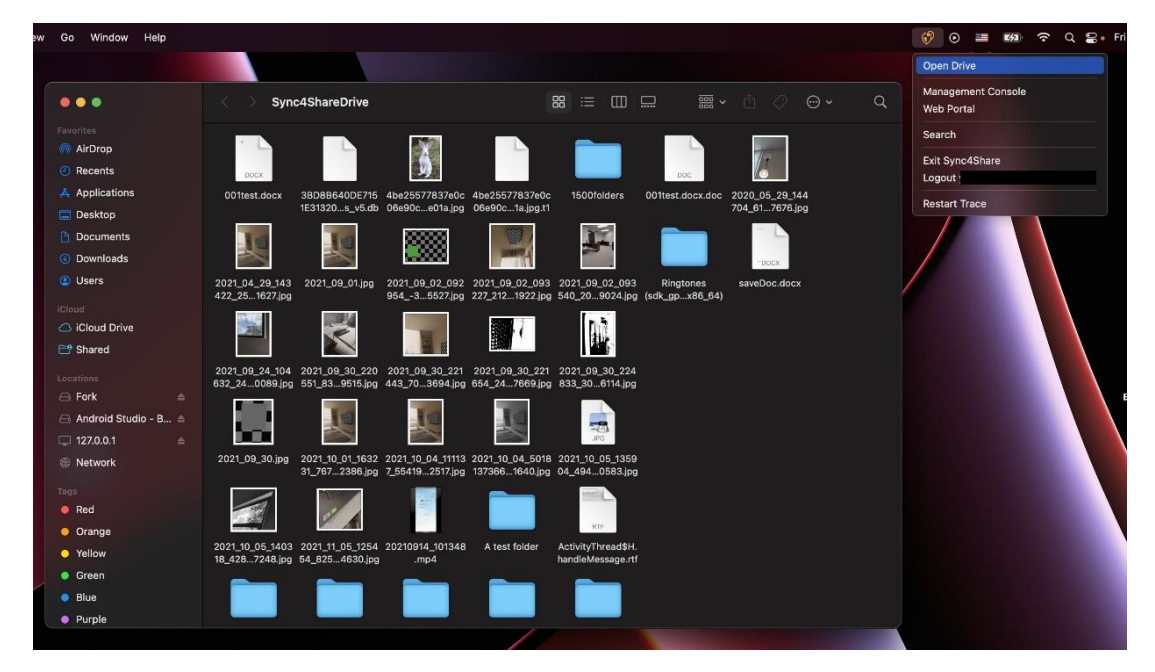

# **Transferring Files**

You can now use the Triofox storage like a real drive on the Mac system. Simply drag and drop local documents and folders to the Triofox Storage or just use the keyboard.

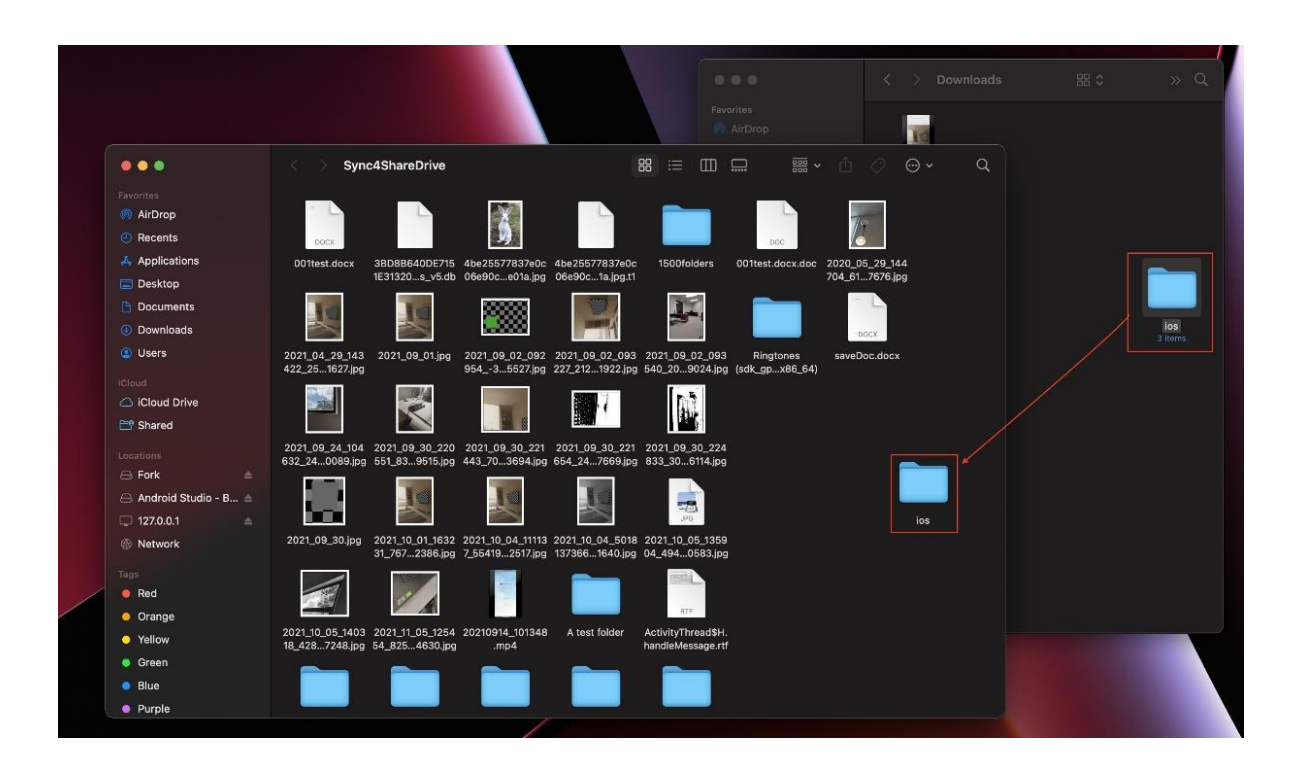

Triofox Cloud Drive makes it very easy to move data to or extract data from cloud storage.

# **Icon Overlays**

There are three icon overlays on files that represent different states.

|     | IMG_8178.PNG                    | 0 | Sep 15, 2021 at 10:31 PM |
|-----|---------------------------------|---|--------------------------|
|     | IMG_20200823_230852720.jpg      | 0 | Sep 14, 2021 at 11:17 AM |
| 1   | IMG_20210819.jpg                | Ø | Sep 14, 2021 at 11:11 AM |
|     | IMG_20210923_110800.jpg         | 0 | Sep 23, 2021 at 11:08 AM |
| Į.  | IMG_20211123_100218.jpg         | Ø | Nov 23, 2021 at 3:02 PM  |
|     | IMG-20210624-WA0000.jpg         | ~ | Dec 8, 2021 at 11:38 AM  |
| > 🚞 | ios                             |   | Today at 1:13 PM         |
| > 🚞 | LargeFile                       | 0 | Today at 1:13 PM         |
| >   | link files                      | 0 | Today at 1:13 PM         |
| I.  | LongName.zip                    |   | Mar 22, 2021 at 11:58 AM |
| > 🚞 | lotsFiles                       | Ø | Today at 1:13 PM         |
| 2   | multi-page-word.docx            | 0 | Dec 18, 2020 at 2:28 PM  |
| >   | new folder                      | 0 | Today at 1:13 PM         |
| > 📄 | new folder 092421               | 0 | Today at 1:13 PM         |
| 2   | newsletter.docx                 | 0 | Sep 24, 2021 at 11:08 AM |
| > 🚞 | Ringtones (sdk_gphone64_x86_64) | 0 | Today at 1:13 PM         |
|     | saveDoc.docx                    | 0 | Yesterday at 9:33 AM     |

# **Thin Green Check Mark**

This icon overlay means that the files are in the cloud, the file content is not local.

#### Solid Circle Green Check Mark

This icon overlay means that the files are in the cloud and are also available locally.

### Blue Uploading Icon

This icon indicates that the file is being uploaded and is not completely done yet.

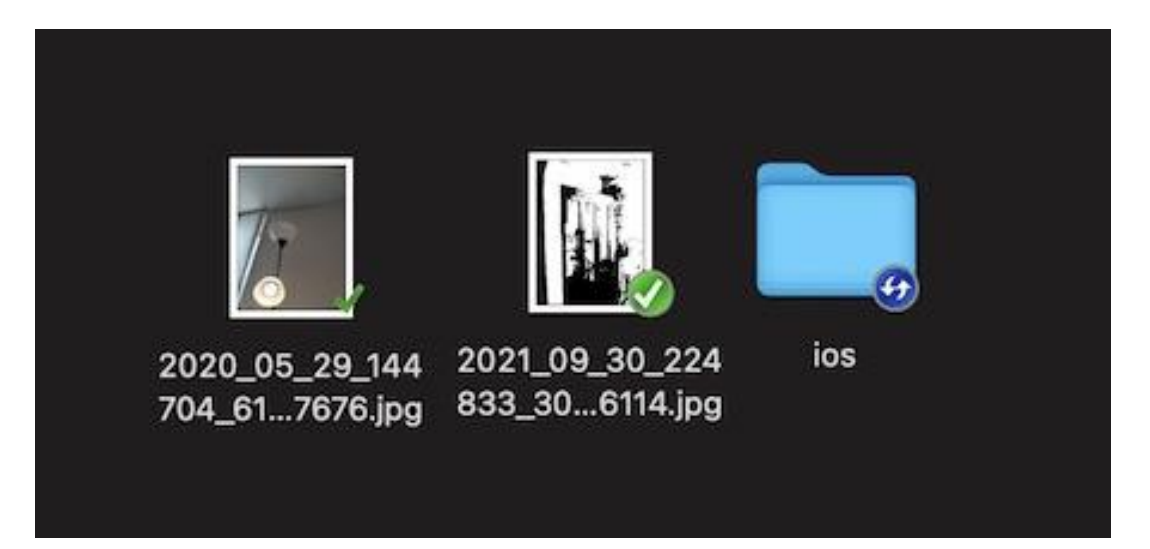

# Folder and File Features

When you right-click a folder or file, you can access the context menu that gives you the options Share, Get Share Link, Manage Revision, Open in Web Browser, and Force Refresh.

# Enable Mac Client Context Menu

#### Note:

The new macOS Big Sur has improved security.

After installing the new Mac client and logging in, the Mac Client Finder Extension is not enabled by default. You need to enable it manually.

- 1. Open the Mac System Preferences
- 2. Go to Extensions. Enable "Finder Extensions" for Triofox Mac Client

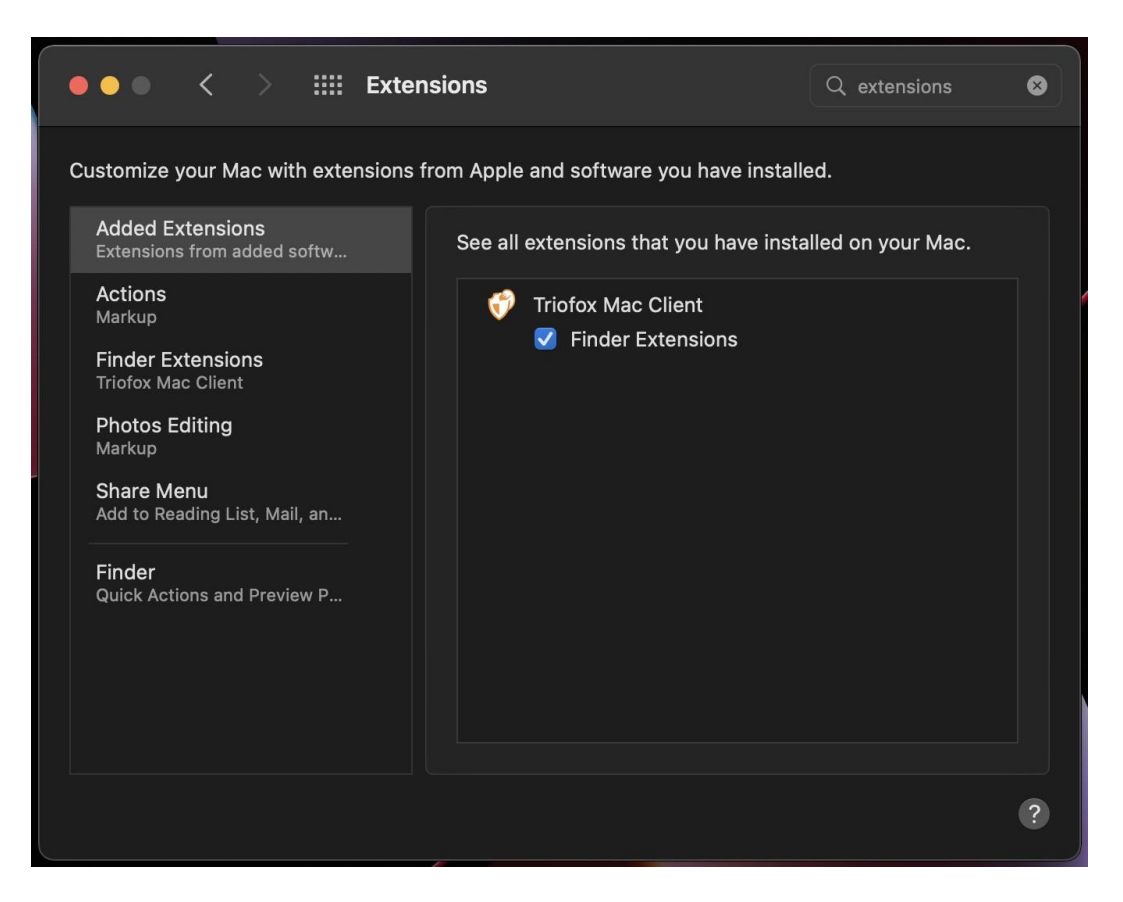

3. Bring up the Mac Client drive again and you should see an icon overlay. Rightclick on any file/folder and the Mac Client context menu will be visible.

| •••           | < > European (      | Characters ren                             |                                  |                  | <b>⊪                                    </b> |      | <b>⊙</b> | ▲ ~         | Q |
|---------------|---------------------|--------------------------------------------|----------------------------------|------------------|----------------------------------------------|------|----------|-------------|---|
|               | Name                |                                            |                                  | ∧ Date Modified  |                                              | Size |          | Kind        |   |
| 👩 AirDrop     | Capture d'écran 20  |                                            |                                  |                  | 1:43 PM                                      |      | 235 KB   | JPEG image  |   |
| ecents        | I'equipe.jpg        | Open                                       |                                  |                  | 1:43 PM                                      |      | 235 KB   | JPEG image  |   |
| Applications  | > 📄 Processus       | Open with                                  |                                  |                  | РМ                                           |      |          | Folder      |   |
| Deskten       | TFInstaller13.6.892 | Move to Trash                              |                                  |                  |                                              |      | 955 KB   | Microslicat |   |
| Desktop       | Thumbs.db           | Cat Info                                   |                                  |                  | 1:43 PM                                      |      | 152 KB   | Document    |   |
| Documents     | התמונה בתיקייה 🔤 <  | Bename                                     |                                  |                  | эм                                           |      |          | Folder      |   |
| 🕒 Downloads   |                     | Compress "Capture d'écran 2014-03-17 à 1   | 4 19 41 ina"                     |                  |                                              |      |          |             |   |
| Users         |                     | Duplicate                                  |                                  |                  |                                              |      |          |             |   |
|               |                     | Make Alias                                 |                                  |                  |                                              |      |          |             |   |
|               |                     | Quick Look                                 |                                  |                  |                                              |      |          |             |   |
| iCloud Drive  |                     |                                            |                                  |                  |                                              |      |          |             |   |
| 📑 Shared      |                     | Сору                                       |                                  |                  |                                              |      |          |             |   |
|               |                     | Share                                      |                                  | ;                | -                                            |      |          |             |   |
|               |                     |                                            |                                  |                  |                                              |      |          |             |   |
|               |                     | Tags                                       |                                  |                  |                                              |      |          |             |   |
| 🖵 127.0.0.1 🔺 |                     |                                            |                                  |                  |                                              |      |          |             |   |
| Retwork       |                     |                                            | 44 1                             |                  |                                              |      |          |             |   |
|               |                     | Share: Capture d'ecran 2014-03-17 a 14.19  | 41.jpg                           |                  |                                              |      |          |             |   |
| rags          |                     | Open with web application: Capture d ecrar | 7 2014-03-17                     | a 14.19.41.jpg   |                                              |      |          |             |   |
| e Red         |                     | Manage Revisions: Capture d'écran 2014-05- | 7 a 14.19.41.j<br>2_17 à 1/ 10 . | ipy<br>41 ing    |                                              |      |          |             |   |
| Orange        |                     | Check Out (Lock): Capture d'écran 2014-0   | 3-17 à 14.19.<br>R-17 à 14 19 /  | 41.jpg<br>11 ing |                                              |      |          |             |   |
| Yellow        |                     | Force Refresh: Capture d'écran 2014-03-17  | à 14.19.41.in                    | פיוידי           |                                              |      |          |             |   |
| Green         |                     |                                            |                                  | - 3              |                                              |      |          |             |   |
| O Blue        |                     | Set Desktop Picture                        |                                  |                  |                                              |      |          |             |   |
| Purple        |                     |                                            |                                  |                  |                                              |      |          |             |   |
| Grav          |                     |                                            |                                  |                  |                                              |      |          |             |   |
|               |                     |                                            |                                  |                  |                                              |      |          |             |   |
|               |                     |                                            |                                  |                  |                                              |      |          |             |   |
|               |                     |                                            |                                  |                  |                                              |      |          |             |   |
|               |                     |                                            |                                  |                  |                                              |      |          |             |   |

# Share

|              | < > hadroncloud-yuening-cstack                                                                                                    | 88 ≔ | ▥      |                          | ⊘ ⊙ •    | <u>(</u> ~ Q  |
|--------------|----------------------------------------------------------------------------------------------------|------|--------|--------------------------|----------|---------------|
| Favorites    | Name                                                                                                    |      |        | Date Modified            | Size     | Kind          |
| AirDrop      |                                                                                                    |      |        | Today at 2:42 DM         |          | Felder        |
| Pecents      |                                                                                                    |      | 0      | Today at 3:42 PM         |          | Folder        |
|              | folder1                                                                                                    |      | 0      | Today at 3:42 PM         |          | Folder        |
| Applications | FolderX                                                                                                    |      | 0      | Today at 3:42 PM         |          | Folder        |
| 🚍 Desktop    | keyboard.jpg                                                                                                    |      | ۲      | Jul 29, 2020 at 12:04 PM | 4.6 MB   | JPEG image    |
| Documents    | > 🛅 LargeFile                                                                                                    |      |        | Today at 3:42 PM         |          | Folder        |
| Downloads    | > 🚞 Level + 1 folder                                                                                                    |      | ۲      | Today at 3:42 PM         |          | Folder        |
| Downloads    | > 🚞 Special & Char                                                                                                    |      |        | Today at 3:42 PM         |          | Folder        |
| Osers        | > Decial_Test & #+-@,(Copy)\$!`~'Folder' A                                                                                                    |      | ۲      | Today at 3:42 PM         |          | Folder        |
| iClaud       | > in targetFolder                                                                                                    |      |        | Today at 3:42 PM         |          | Folder        |
|              | > 🗖 Team                                                                                                    |      | ۲      | Today at 3:42 PM         |          | Folder        |
| Cloud Drive  | > test files                                                                                                    |      | 0      | Today at 3:42 PM         |          | Folder        |
| 📑 Shared     | > test folder01                                                                                                    |      | 0      | Today at 3:42 PM         |          | Folder        |
|              | > test folder02                                                                                                    |      | 0      | Today at 3:42 PM         |          | Folder        |
| Locations    | test folder03                                                                                                    |      | 0      | Today at 3:42 PM         |          | Folder        |
| 👄 Fork 🔺     |                                                                                                    |      | *<br>* | Today at 3:42 PM         |          | Folder        |
| □ 127.0.0.1  | Test003.ppr                                                                                                    |      |        | May 11, 2022 at 1:50 PM  | 103 KB   | Microscument  |
|              |                                                                                                    |      |        | Jul 29, 2020 at 11:22 AM | 4 KB     | HIML document |
| S Network    | test005 but                                                                                                    |      | Å      | Jul 29, 2020 at 11-22 AM | 4 KB     | HIML document |
| Tane         | test005.001<br>test006 inc Move to Trash                                                                                                    |      | ě      | Jul 29, 2020 at 11-26 AM | 4 bytes  | IDEC image    |
| - Ded        | test010 ab                                                                                                    |      | 0      | Jul 20, 2020 at 11:40 AM | 103 KB   | Alembi Scene  |
| e Red        | Get Info                                                                                                    |      |        | Jul 20, 2020 at 6:00 PM  | 62 bytes | Plain Text    |
| Orange       | testTxt000 Rename                                                                                                    |      | 0      | Jul 20, 2020 at 6:02 PM  | 47 bytes | Plain Text    |
| Yellow       | Compress "test003.ppt"                                                                                                    |      | ۲      | May 11, 2022 at 12:52 PM |          | Folder        |
| Cross        | windows fc Duplicate                                                                                                    |      | 0      | Today at 3:42 PM         |          | Folder        |
| Green        | XPNet06-a Make Alias                                                                                                    |      | ۲      | Jul 29, 2020 at 11:25 AM | 11 KB    | GIF Image     |
| Blue         | אנה בתיקייה 🚞 Quick Look                                                                                                    |      |        | Today at 3:42 PM         |          | Folder        |
| Purple       | > i renamed_r                                                                                                    |      |        | Today at 3:42 PM         |          | Folder        |
| e Crow       | >                                                                                                    |      |        | Today at 3:42 PM         |          | Folder        |
| Giay         | > The strate strate st |      |        | Today at 3:42 PM         |          | Folder        |
| All Tags     |                                                                                                    |      |        |                          |          |               |
|              | Tags                                                                                                    |      |        |                          |          |               |
|              |                                                                                                    |      |        |                          |          |               |
|              | Quick Actions >                                                                                                    |      |        |                          |          |               |
|              | Share: test003.ppt                                                                                                    |      |        |                          |          |               |
|              | Open with web application: test003.ppt                                                                                                    |      |        |                          |          |               |
|              | Get Public Link: test003.ppt                                                                                                    |      |        |                          |          |               |
|              | Manage Revisions: test003.ppt                                                                                                    |      |        |                          |          |               |
|              | Check Out (Lock): test003.ppt                                                                                                    |      |        |                          |          |               |
|              | Force Refresh: test003.ppt                                                                                                    |      |        |                          |          |               |

To share a file or folder, simply right-click on it and select **Share** from the menu:

A window will open that allows you to share it. To set this up:

- Enter the email address(es) of the users you want to share, separated by semicolons (;).
- 2. Click CONTINUE.

|                                    |                 | Add Share - User |          |        |
|------------------------------------|-----------------|------------------|----------|--------|
| Invite People : (Email Address, se | parated by ';') |                  |          |        |
| shareuser@test.com                 |                 |                  |          | •      |
| Notae (taxt will be included in th | charing amail): |                  |          |        |
| Notes (text will be included in th | sharing emaily. |                  |          |        |
|                                    |                 |                  |          |        |
|                                    |                 |                  |          | li     |
|                                    |                 |                  |          |        |
|                                    |                 |                  |          |        |
| 2 22                               |                 |                  | CONTINUE | CANCEL |

In the next window you can choose the Share preferences: Expiration time, access rights (read only, view only, full control).

- 3. After selecting the options, click **SAVE**. This will send emails to the guest users.
- 4. Or click **GET LINK**, this will open a window with the URL that you can use to create a custom email or use some other methods to communicate with the guest users.

| • • •                                   | Add Share - Protec                                 | tion                             |                            |
|-----------------------------------------|----------------------------------------------------|----------------------------------|----------------------------|
| Expires in: 7 Days 🛅                    |                                                    |                                  |                            |
| O View / Read-Only Access               | O View only (download will be disabled)            | O Download Only                  | Edit / Full-Control Access |
| O No Protection *                       |                                                    |                                  |                            |
| O Password for access *                 |                                                    |                                  |                            |
| Send share password in a separa         | ate email 🛛 One-time password 🔲 System generated p | assword                          |                            |
| Recipient must log in to access         |                                                    |                                  |                            |
| * Not applicable to registered accounts | 3                                                  |                                  |                            |
| Send email notification when file is    | downloaded Send email no                           | tification when file is uploaded |                            |
| □ Notify user when file/folder is chang | ged Do not send er                                 | nail, I will notify user         |                            |
|                                         |                                                    |                                  |                            |
|                                         |                                                    |                                  |                            |
|                                         |                                                    |                                  |                            |
|                                         |                                                    |                                  |                            |
|                                         |                                                    |                                  |                            |
|                                         |                                                    |                                  | BACK SHARE CANCEL          |
|                                         |                                                    |                                  | GET LINK                   |
|                                         |                                                    |                                  |                            |

### **Edit Share**

If a file or folder is already shared, you can right-click the shared file or folder and select Share to bring up the edit share menu.

| •••                                                 | Add Share - User |     |
|-----------------------------------------------------|------------------|-----|
| Invite People : (Email Address, separated by ';')   |                  |     |
| user@example.com                                    |                  | r   |
| Notes (text will be included in the sharing email): |                  |     |
|                                                     |                  |     |
|                                                     |                  | _1_ |
|                                                     |                  |     |
|                                                     |                  |     |
| S 22                                                | CONTINUE CANCE   | EL  |

Here you can delete the share, edit it, resend the notification email, view the share link, and enable/disable the public link.

| • •                                 |              | Share File or Folder |  |
|-------------------------------------|--------------|----------------------|--|
| droncloud-yuening-cstack/test003.pp | t            |                      |  |
| Recipient(s) Expiration Permi       |              | Notifications        |  |
|                                     |              | 0                    |  |
|                                     |              | <b>©</b>             |  |
| Recipient                           | Permissions  | Expiration           |  |
| shareuser@test.com (Guest)          | Full-Control | 6 Day(s) 23 Hour(s)  |  |
|                                     |              |                      |  |
|                                     |              |                      |  |
|                                     |              |                      |  |
|                                     |              |                      |  |
|                                     |              |                      |  |
|                                     |              |                      |  |
|                                     |              |                      |  |
|                                     |              |                      |  |
|                                     |              |                      |  |
|                                     |              |                      |  |
|                                     |              |                      |  |
|                                     |              |                      |  |

# **Get Public Link**

Allows you to get a read-only web link to the file. This option allows you to share a file as a public (Read-Only) link. Anyone who has the link can access this file. Click this option to copy the public link to your clipboard. Once you click "Ok", you can paste the link anywhere (for example, in emails or social media).

# **Request File**

The file request applies only to folders and allows invited users (or users with the link) to upload files to the shared destination without seeing the content.

| •••                                                                                                    | TriofoxDrive                                             |            |   | ▥ |                 | <b>* </b>  | ⊘ ⊙ •    | <u></u> ∡ ~ Q    |
|----------------------------------------------------------------------------------------------------|----------------------------------------------------------|------------|---|---|-----------------|------------|----------|------------------|
| Favorites Name                                                                                                    |                                                          |            |   |   | Date Modified   |            |          |                  |
| AirDrop view hadror                                                                                                    | cloud-yuening-cstack                                     |            |   | ۲ | Today at 1:29 P | PM         |          | Folder           |
| @ Recents                                                                                                    | pean Ch                                                  |            |   | ۲ | Today at 12:51  | PM         |          | Folder           |
| Applications                                                                                                    | ype Open in New Tab                                      |            |   | ۲ | Today at 12:51  | PM         |          | Folder           |
| > iii fold                                                                                                    | er1 Move to Trash                                        |            |   |   | Today at 12:51  | РМ         |          | Folder           |
| Desktop > Fold                                                                                                    | erX                                                      |            |   | ۲ | Today at 1:29 P | M          |          | Folder           |
| 🕒 Documents 🛛 🔲 keyt                                                                                                    | ooard.jpg Get Info                                       |            |   |   | Jul 29, 2020 at | : 12:04 PM | 4.6 M    | IB JPEG image    |
| O Downloads                                                                                                    | eFile Rename                                             |            |   | ۲ | Today at 12:51  | PM         |          | Folder           |
| > Leve                                                                                                    | el + 1 fold Compress "European Characters ren"           |            |   |   | Today at 12:51  | PM         |          | Folder           |
| Output Spectra Spectra Spec | cial & Ch Duplicate                                      |            |   | ۲ | Today at 12:51  | PM         |          | Folder           |
| > 🔤 Spe                                                                                                    | cial_Test Make Alias                                     |            |   |   | Today at 12:51  | PM         |          | Folder           |
| iCloud > 🛅 targ                                                                                                    | etFolder Quick Look                                      |            |   | ۲ | Today at 12:51  | PM         |          | Folder           |
| iCloud Drive > Tear                                                                                                    | n                                                        |            |   |   | Today at 12:51  | PM         |          | Folder           |
| Provide the second second   | files Copy                                               |            |   | ۲ | Today at 12:51  | PM         |          | Folder           |
| > interest                                                                                                    | folder01 Share                                           |            | > |   | Today at 12:51  | PM         |          | Folder           |
| Locations > 🚞 test                                                                                                    | folder02                                                 |            |   |   | Today at 12:51  | PM         |          | Folder           |
| 👄 Fork 💧 📄 test                                                                                                    | folder03 🛛 🔍 🔍 🔍 🔍 🔍 🔍                                   |            |   |   | Today at 12:51  | PM         |          | Folder           |
| > test                                                                                                    | folder04 Tags                                            |            |   | ۲ | Today at 12:51  | PM         |          | Folder           |
| 🗁 Android Studio - B 🚔 🗾 test                                                                                                    | 003.ppt                                                  |            |   |   | Jul 29, 2020 at | 11:38 AM   | 103      | B Microscument   |
| 🖵 127.0.0.1 🚔 📄 test                                                                                                    | 004.1.htr Quick Actions                                  |            | > |   | Jul 29, 2020 at | 11:22 AM   | Zero byt | es HTML document |
| The Network                                                                                                    | 004.2.htr Request File: European Characters ren          |            |   |   | Jul 29, 2020 at | 11:22 AM   | Zero byt | es HTML document |
| test                                                                                                    | 005.txt.t Share: European Characters ren                 |            |   | ۲ | Jul 29, 2020 at | 11:26 AM   | 4 byt    | es Plain Text    |
| Tarre est                                                                                                    | 006.jpg Open with web application: European Char         | acters ren |   |   | Jul 29, 2020 at | 11:40 AM   | 65       | (B JPEG image    |
| Tigs test                                                                                                    | 010.abc Get Public Link: European Characters ren         |            |   | ۲ | Jul 20, 2020 at | : 3:21 PM  | 103 1    | B AlembiScene    |
| Red                                                                                                    | Txt0006. Enroe Befresh: European Characters ren          |            |   |   | Jul 20, 2020 at | 6:00 PM    | 62 byt   | es Plain Text    |
| Orange                                                                                                    | Txt0008. Enable Offline Assess: European Characters rein |            |   | ۲ | Jul 20, 2020 at | 6:02 PM    | 47 byt   | es Plain Text    |
| Vellow                                                                                                    | foxDrive                                                 | ISTER      |   |   | Today at 12:54  | PM         |          | Folder           |
| > 🗖 until                                                                                                    | led folde Folder Actions Setup                           |            |   | ۲ | Today at 12:52  | PM         |          | Folder           |
| Green > in wind                                                                                                    | lows fold New Terminal at Folder                         |            |   |   | Today at 12:51  | PM         |          | Folder           |
| Blue IN XPN                                                                                                    | et06-ap                                                  |            |   | ۲ | Jul 29, 2020 at | 11:25 AM   | 111      | (B GIF Image     |
| קייה 📹 <                                                                                                    | נמונה בתי                                                |            |   |   | Today at 12:51  | PM         |          | Folder           |

To request a file, right-click a folder, and then select **Request File**.

Enter the email address(es) of the users you want to share the file with, separated by semicolons (;), and then click **SEND EMAIL**. You can also click **GENERATE LINK** to send the link to other users.

| requestfile@user.com   | ]                                     |      | £Ő         |
|------------------------|---------------------------------------|------|------------|
|                        | ]                                     |      | SEND EMAIL |
|                        | OR                                    |      |            |
| Copy the link below so | ou can send it to your users manually | LINK |            |
|                        |                                       |      |            |

# Check Out (Lock) / Check In (Unlock)

You can check out files for editing. To do so, right-click on the file in your Triofox Drive, select "Check Out" from the context menu, and select "Yes" in the pop-up window.

| • • •           | < > had       | roncloud-yuenir  | ng-cstack       |          | 8               | 8 😑           | @ ⊑        | <u>.</u>   | ₾    | $\bigcirc$            |                                 | <u> </u>       | Q |
|-----------------|---------------|------------------|-----------------|----------|-----------------|---------------|------------|------------|------|-----------------------|---------------------------------|----------------|---|
|                 |               |                  |                 |          |                 |               |            |            |      |                       |                                 |                |   |
| MirDrop         |               |                  |                 |          |                 |               |            |            |      |                       |                                 | 11111<br>11111 |   |
| Recents         |               |                  |                 |          |                 |               | 2          |            |      |                       |                                 |                |   |
| Applications    |               | 日文文件Fld          | 中文-[]目录Dir01    | Europ    | bean            | fileType      | •          | folder1    | Fo   | olderX                | keybo                           | ard.jpg        |   |
| 🚍 Desktop       |               |                  |                 | Characte | ers ren         |               |            |            |      |                       |                                 |                |   |
| Documents       |               |                  |                 |          |                 |               |            |            |      |                       |                                 |                |   |
| Ownloads        |               | <b></b>          |                 |          | <b>0</b>        |               | 2          |            |      |                       |                                 | <b>_</b>       |   |
| (2) Users       | LargeFile     | Level + 1 folder | Special & Char  | Special_ | Test &          | targetFol     | der        | Team       | tes  | st files              | test f                          | older01        |   |
|                 |               |                  |                 | #+-@,('F | Folder' A       |               |            |            |      |                       |                                 |                |   |
| iCloud Drive    |               |                  |                 |          |                 |               | •          |            |      |                       | n                               | 1              |   |
| Contract Shared |               |                  |                 | é        | Open<br>Open Wi | th            |            |            |      | TXT                   | 12" para -<br>10 - 10<br>6 - 10 |                |   |
|                 | test folder02 | test folder03    | test folder04   | testC    |                 | -             |            |            | est0 | 05.txt.txt            | t test0                         | 06.jpg         |   |
| Locations       |               |                  |                 |          | Move to         | Trash         |            |            |      |                       |                                 |                |   |
|                 |               |                  |                 |          | Get Info        |               |            |            |      | _                     |                                 |                |   |
| □ 127.0.0.1     |               |                  |                 |          | Rename          | - "002        |            |            |      |                       |                                 |                |   |
| Network         |               |                  |                 | u da da  | Duplicate       | e residus     | ppr        |            |      |                       |                                 |                |   |
|                 | lesto lo.abc  | lest xt0006.txt  | lest xt0008.txt | windo    | Make Alia       | as            |            |            | name | יויננאונ<br>€d_זיקייה | בו                              |                |   |
| Red             |               |                  |                 |          | Quick Lo        | iok           |            |            |      |                       |                                 |                |   |
| Orange          |               |                  |                 |          | Copy            |               |            |            |      |                       |                                 |                |   |
| O Yellow        | TriefeyDrive  |                  |                 |          | Share           |               |            | ;          |      |                       |                                 |                |   |
| Oreen           | moloxDrive    |                  |                 |          |                 |               |            |            |      |                       |                                 |                |   |
| Blue            |               |                  |                 |          | Tags            |               |            |            |      |                       |                                 |                |   |
| Purple          |               |                  |                 |          |                 | tions         |            |            |      |                       |                                 |                |   |
| Gray            |               |                  |                 |          | Share: te       | est003.ppt    |            |            |      |                       |                                 |                |   |
| All Tags        |               |                  |                 |          | Open wit        | th web appl   | ication: t | est003.ppt |      |                       |                                 |                |   |
|                 |               |                  |                 |          | Get Publ        | ic Link: test | 003.ppt    |            |      |                       |                                 |                |   |
|                 |               |                  |                 |          | Manage          | Revisions: 1  | est003.p   | opt        |      |                       |                                 |                |   |
|                 |               |                  |                 |          | Check O         | ut (Lock): t  | est003.p   | pt         |      |                       |                                 |                |   |
|                 |               |                  |                 | _        | Force Re        | fresh: test   | 03.ppt     |            |      |                       |                                 |                |   |

# **Offline Folders**

Users can mark certain folders as offline. Folders marked as offline prefetch the contents of the folder and cache them locally.

To achieve this, first right-click on a folder in Triofox Drive and then select **Enable Offline Access** to this folder.

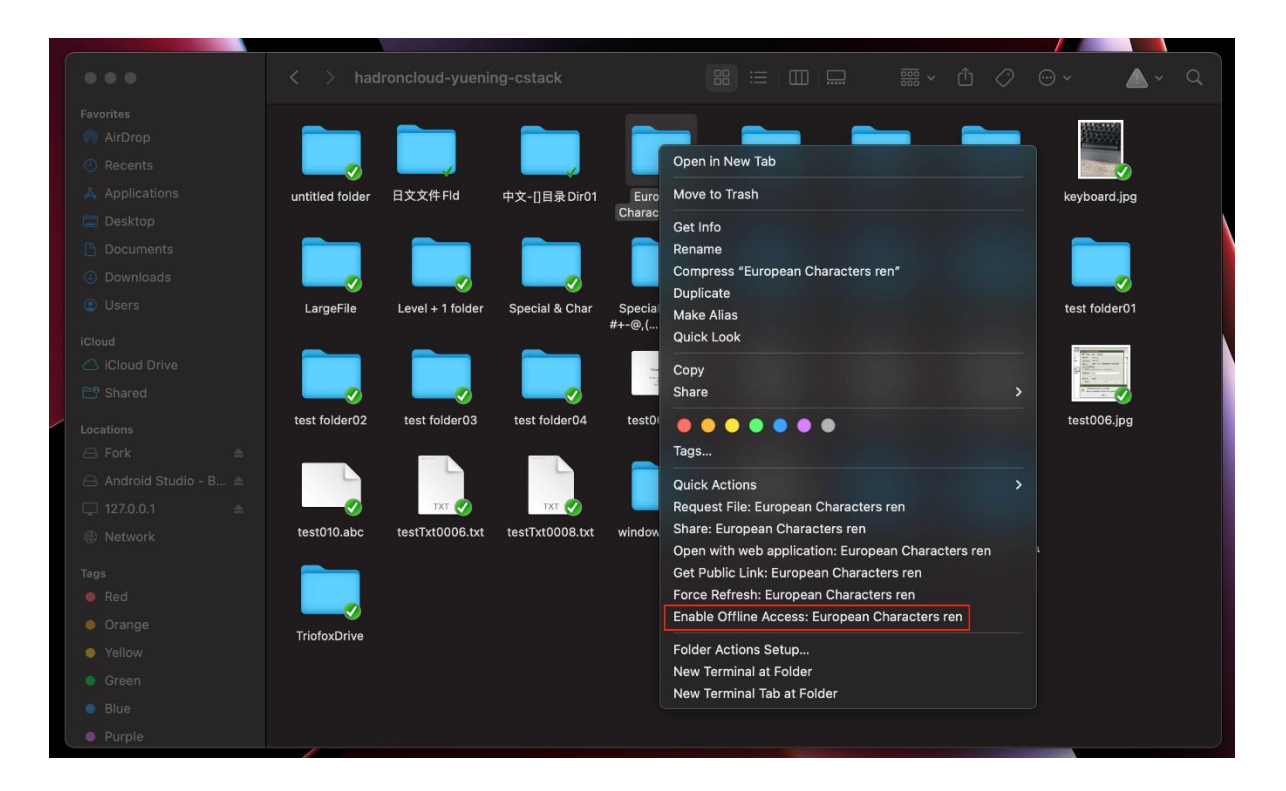

| •••                    | $\langle  ightarrow$ had | droncloud-yueni  | ng-cstack       |                                                                                                    | 88  |                                                                                                    |         |            | Û             | $\bigcirc$       | ⊙ •           | <u>^</u> ~ | Q |
|------------------------|--------------------------|------------------|-----------------|----------------------------------------------------------------------------------------------------|-----|----------------------------------------------------------------------------------------------------|---------|------------|---------------|------------------|---------------|------------|---|
|                        |                          |                  |                 |                                                                                                    |     |                                                                                                    |         |            |               |                  |               |            |   |
| AirDrop                |                          |                  |                 |                                                                                                    | ſ   |                                                                                                    |         |            |               |                  |               |            |   |
| ecents                 |                          |                  |                 |                                                                                                    |     |                                                                                                    |         |            |               |                  |               |            |   |
| Applications           | untitled folder          | 日文文件 Fld         | 中文-[]目录 Dir01   | European                                                                                                    |     | fileType                                                                                                    | fold    | er1        | Fol           | lderX            | keyboard.jr   | g          |   |
| Desktop                |                          |                  |                 | Characters ren                                                                                                    |     |                                                                                                    |         |            |               |                  |               |            |   |
| Documents              |                          |                  |                 |                                                                                                    | 1   |                                                                                                    |         |            |               | -                |               |            |   |
| Ownloads               |                          |                  |                 |                                                                                                    |     |                                                                                                    |         |            |               | -                |               |            |   |
| Users                  | LargeFile                | Level + 1 folder | Special & Char  | Special_Test &                                                                                                    | ta  | argetFolder                                                                                                    | Tea     | am         | tes           | t files          | test folder   | )<br>01    |   |
|                        |                          |                  |                 | #+-@,( Folder A                                                                                                    |     |                                                                                                    | -       |            | ÷             | _                | 2             | -          |   |
| C iCloud Drive         |                          |                  |                 | Date are the                                                                                                    |     |                                                                                                    |         |            |               |                  |               |            |   |
| 📑 Shared               |                          |                  |                 | And a set of the set of the set o |     | нтм 🧹                                                                                                    | нт      | ML 🗸       |               | txt ⊘            | A LOUGH AND A |            |   |
| Locations              | test folder02            | test folder03    | test folder04   | test003.ppt                                                                                                    | tes | st004.1.htm                                                                                                    | test004 | .2.html    | test00        | )5.txt.txt       | test006.jp    | g          |   |
| 🖨 Fork 🚔               |                          | _                | _               |                                                                                                    |     |                                                                                                    |         |            |               |                  |               |            |   |
| 🖂 Android Studio - B 🚖 |                          |                  |                 |                                                                                                    |     | Anna anna an Anna an Anna an Anna an Anna an Anna an Anna an Anna an Anna an Anna an Anna an Anna an Anna an An<br>Anna anna a |         |            |               |                  |               |            |   |
| ⊑ 127.0.0.1 ≜          |                          | тхт 🥑            | тят 🥑           |                                                                                                    | Į.  | - <b>O</b>                                                                                                    |         | - <b>4</b> |               | -                |               |            |   |
| log Network            | test010.abc              | testTxt0006.txt  | testTxt0008.txt | windows folder                                                                                                    | XP  | Net06-apo-<br>Copy.gif                                                                                                    | בתיקייה | התמונה     | ונה<br>rename | התמו<br>d_תיקייה | ב             |            |   |
|                        |                          |                  |                 |                                                                                                    |     |                                                                                                    |         |            |               |                  |               |            |   |
| Red                    |                          |                  |                 |                                                                                                    |     |                                                                                                    |         |            |               |                  |               |            |   |
| Orange                 | TriofoxDrive             |                  |                 |                                                                                                    |     |                                                                                                    |         |            |               |                  |               |            |   |
| Yellow                 |                          |                  |                 |                                                                                                    |     |                                                                                                    |         |            |               |                  |               |            |   |
| Green                  |                          |                  |                 |                                                                                                    |     |                                                                                                    |         |            |               |                  |               |            |   |
| Blue                   |                          |                  |                 |                                                                                                    |     |                                                                                                    |         |            |               |                  |               |            |   |
| Purple                 |                          |                  |                 |                                                                                                    |     |                                                                                                    |         |            |               |                  |               |            |   |
|                        |                          |                  |                 |                                                                                                    |     |                                                                                                    |         |            |               |                  | 4             |            |   |

Once a folder has been marked as offline, it will be marked with a green filled check mark.

# **Client Management Console**

Access the Management Console via the Client icon.

After clicking on it, a screen with the default dashboard for the client is displayed.

|                     | Management Console                                     |    |
|---------------------|--------------------------------------------------------|----|
| 斺 Dashboard         | Dashboard                                              |    |
| C Attached Folders  |                                                        | €₹ |
| Cocked Files        | Triofox                                                |    |
| 🖉 Pending Check-ins |                                                        |    |
|                     | Client Version 13.4.313.3072                           |    |
| کی Settings         | User Name                                              |    |
| 🖗 Sync Status       | Storage Quota 0 Bytes/1024 GB                          |    |
|                     | Sync Task Status Total: 2 Processed: 0 Failed: 0 Pause |    |
|                     |                                                        |    |
|                     |                                                        |    |
|                     |                                                        |    |
|                     |                                                        |    |

# Dashboard

The first section is the Dashboard page and shows the device information.

You can see the client version, logged in user, storage usage and other information.

# **Attached Folders**

The virtual drive provides on-demand access to files and folders of the Triofox Cloud storage account.

Sometimes it is also desirable to work inside a local folder and synchronize the local folder with the Triofox Cloud storage account.

**Attached Folder** means that a local folder is connected to the cloud (Triofox account). The result is the establishment of a bi-directional synchronization between the local

folder and the cloud, so that the changes within the local folder are synchronized with the cloud and the changes from the cloud in that particular folder are synchronized back to the local folder.

To set this up from the Console, follow the steps in the **Attaching Local Folders** section. In this example, the folder is located on the Desktop of the Mac computer.

# Attaching Local Folders

To attach a folder:

- 1. Click the Triofox Cloud Drive icon
- 2. Click Management Console
- 3. A browser window opens and shows the **Dashboard**
- 4. The menu button gives you access to the **Attached Folders** button
- When clicked, you can add a folder from the hard drive by clicking the Add Folder button
- 6. Click Browse to attach the desired folder
- 7. Set the name you want to use for this folder when you access it from the web portal, and finally click **Attach**

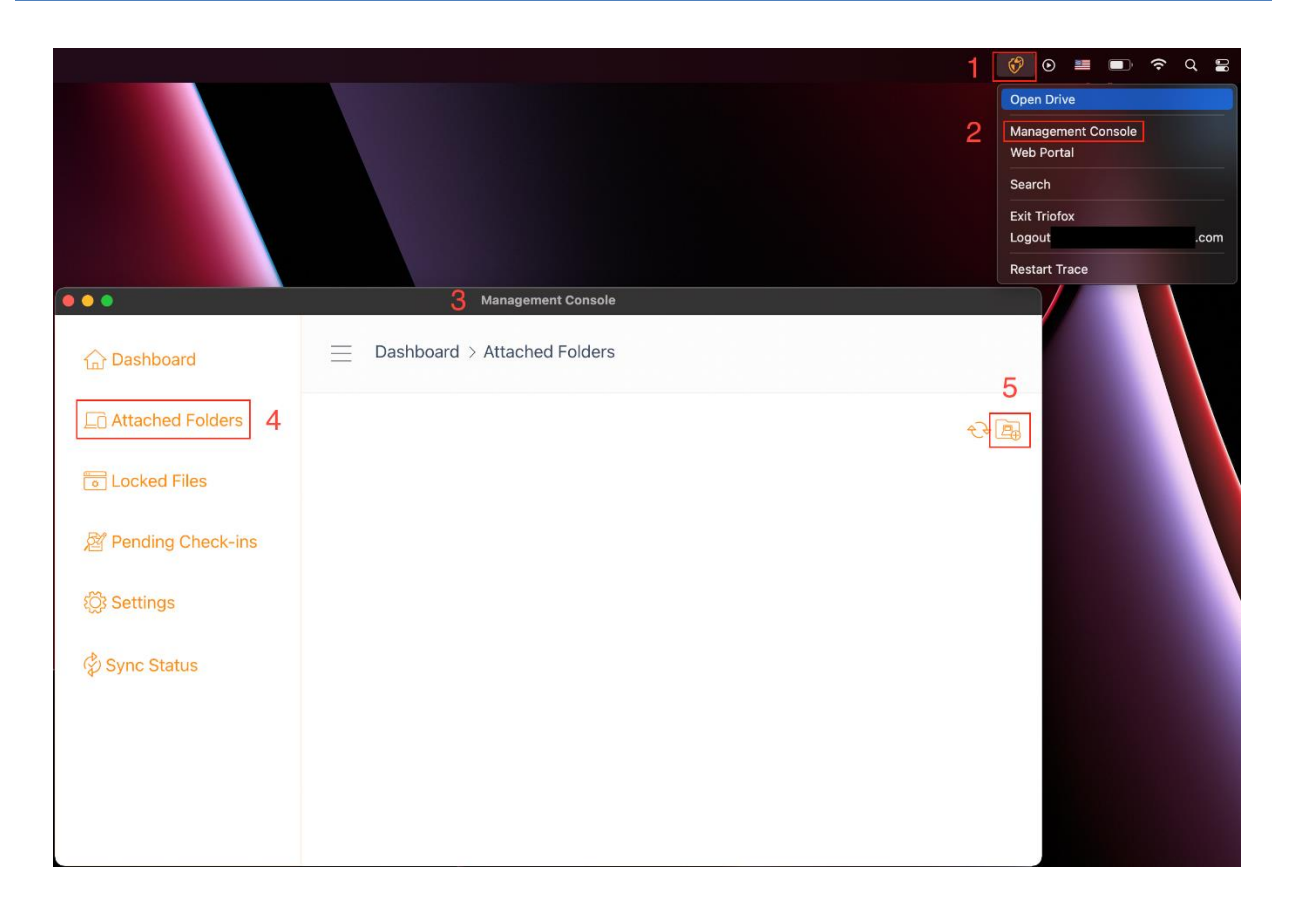

|          |                | Ma                            | anagement Console            |             |  |
|----------|----------------|-------------------------------|------------------------------|-------------|--|
| 🕜 Dashbo | Favorites      | Dashboard > Al                | ttached Folders              |             |  |
|          | Recents        |                               | 📄 Mac Attach Folder 🛛 ᅌ      | Q Search    |  |
|          | Applications   | 🚞 Android App                 | > Screen Shot 2t 10.07.57 AM |             |  |
|          | 🔲 Desktop      | 🚞 iOS App                     |                              |             |  |
|          | Documents      | iOS course                    | <u> </u>                     |             |  |
|          | Ownloads       | Screen Shot 2., at 12.12.31 P | M                            |             |  |
|          | Users          | Screen Shot 2t 12.17.26 PM    |                              |             |  |
|          |                | 📠 Triofox                     |                              |             |  |
|          | 🛆 iCloud Drive | Triofox Doc                   |                              |             |  |
|          | 🖰 Shared       |                               |                              |             |  |
|          |                |                               |                              |             |  |
|          | 🖂 Fork 🛛 🛋     |                               |                              |             |  |
|          | 🗁 Androi 🚔     |                               |                              |             |  |
|          | 🖂 Triofox 🛛 🚔  |                               |                              |             |  |
|          | 🖵 127.0.0.1 🔺  | New Folder                    |                              | Cancel Open |  |
|          | @ Network      |                               |                              |             |  |
|          |                |                               |                              |             |  |
|          |                |                               |                              |             |  |
|          |                |                               |                              |             |  |

| ••                  | Management Console                                       |        |
|---------------------|----------------------------------------------------------|--------|
| 斺 Dashboard         | Dashboard > Attached Folders                             |        |
| C Attached Folders  | Attached a Folder                                        | Ē      |
| Cocked Files        | Folder Path:                                             |        |
| 🖉 Pending Check-ins | \Users\y u\Desktop\Mac Attach Folder\ Cloud Folder Name: | Browse |
| 🔅 Settings          | Mac Attach Folder                                        |        |
| 🕏 Sync Status       | Attach Cancel                                            |        |
|                     | 7                                                        |        |
|                     |                                                          |        |
|                     |                                                          |        |
|                     |                                                          |        |

# Listing and accessing

Once the folders are attached, they are displayed in a list.

| •••                 | Management Console                                    |
|---------------------|-------------------------------------------------------|
| 슈 Dashboard         | Dashboard > Locked Files                              |
| D Attached Folders  | <del>\</del>                                          |
| Cocked Files        | W /hadroncloud-yuening-cstack/folder1/测试文件001.docx{3} |
| A Pending Check-ins |                                                       |
| ැටූ Settings        |                                                       |
| 🖗 Sync Status       |                                                       |
|                     |                                                       |
|                     |                                                       |
|                     |                                                       |

You can also check if the local folder is attached by logging into the web portal, where it will be listed in the **File Browser** view.

|                   |        | Triofox - Native 01 (:     | ) - (Enterprise Edition) |     |   |   |
|-------------------|--------|----------------------------|--------------------------|-----|---|---|
|                   | < 🕅    | FILE BROWSER               |                          |     |   |   |
|                   | Q      | 铝 All my files             |                          | 000 |   | 1 |
|                   | R      |                            |                          |     | 1 |   |
|                   | ©<br>~ | hadroncloud-yuening-cstack | Mac Attach Folder        |     |   |   |
| Mac Attach Folder | 8      |                            |                          |     |   |   |
|                   | ٦      |                            |                          |     |   |   |
|                   | 0      |                            |                          |     |   |   |
|                   |        |                            |                          |     |   |   |
|                   |        |                            |                          |     |   |   |
|                   |        |                            |                          |     |   |   |
|                   |        |                            |                          |     |   |   |
|                   |        |                            |                          |     |   |   |

As shown in this example, the local folder named "Mac Attach Folder" is now synced to the cloud.

# **Locked Files**

If any of the files are currently in the "Locked" status, it will be displayed in this section of the Management Console.

| $\textcircled{\bullet} \bullet \bullet$ | Management Console                                    |
|-----------------------------------------|-------------------------------------------------------|
| 슈 Dashboard                             | Dashboard > Locked Files                              |
| Attached Folders                        | ÷÷                                                    |
| Cocked Files                            | W /hadroncloud-yuening-cstack/folder1/测试文件001.docx{3} |
| A Pending Check-ins                     |                                                       |
| ۲ <sup>۲</sup> Settings                 |                                                       |
| 🖗 Sync Status                           |                                                       |
|                                         |                                                       |
|                                         |                                                       |
|                                         |                                                       |
|                                         |                                                       |

# **Pending Check-ins**

Pending check-ins are files that have been manually checked out and must be manually checked in to upload the changes made and remove them from the Pending Check-ins view. From here, you can also Check Out (Lock) files using the icon in the upper right (1), and you can also force unlock these files by clicking the check-in icon (2) on each file in the list.

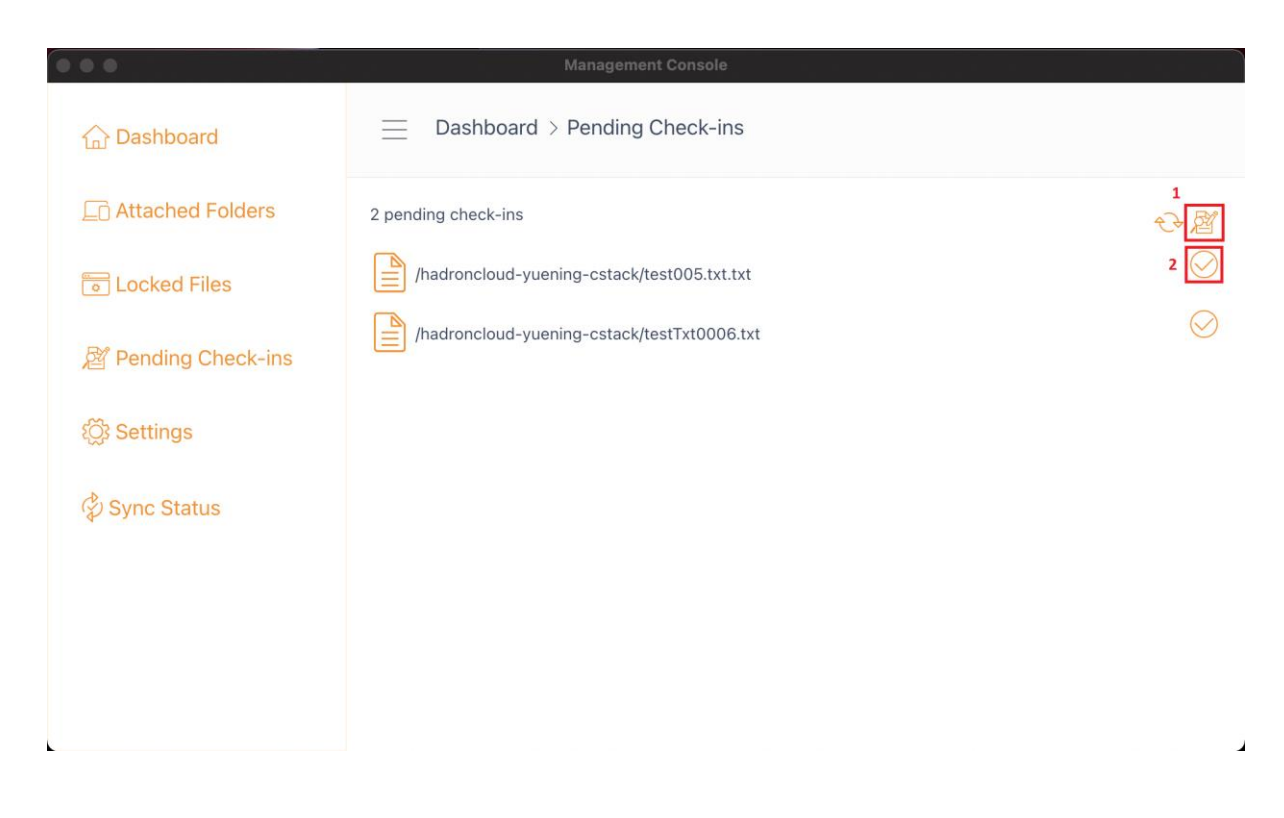

# **Settings**

There are many settings in this section. It stores the various client-side settings that can be applied to the current device.

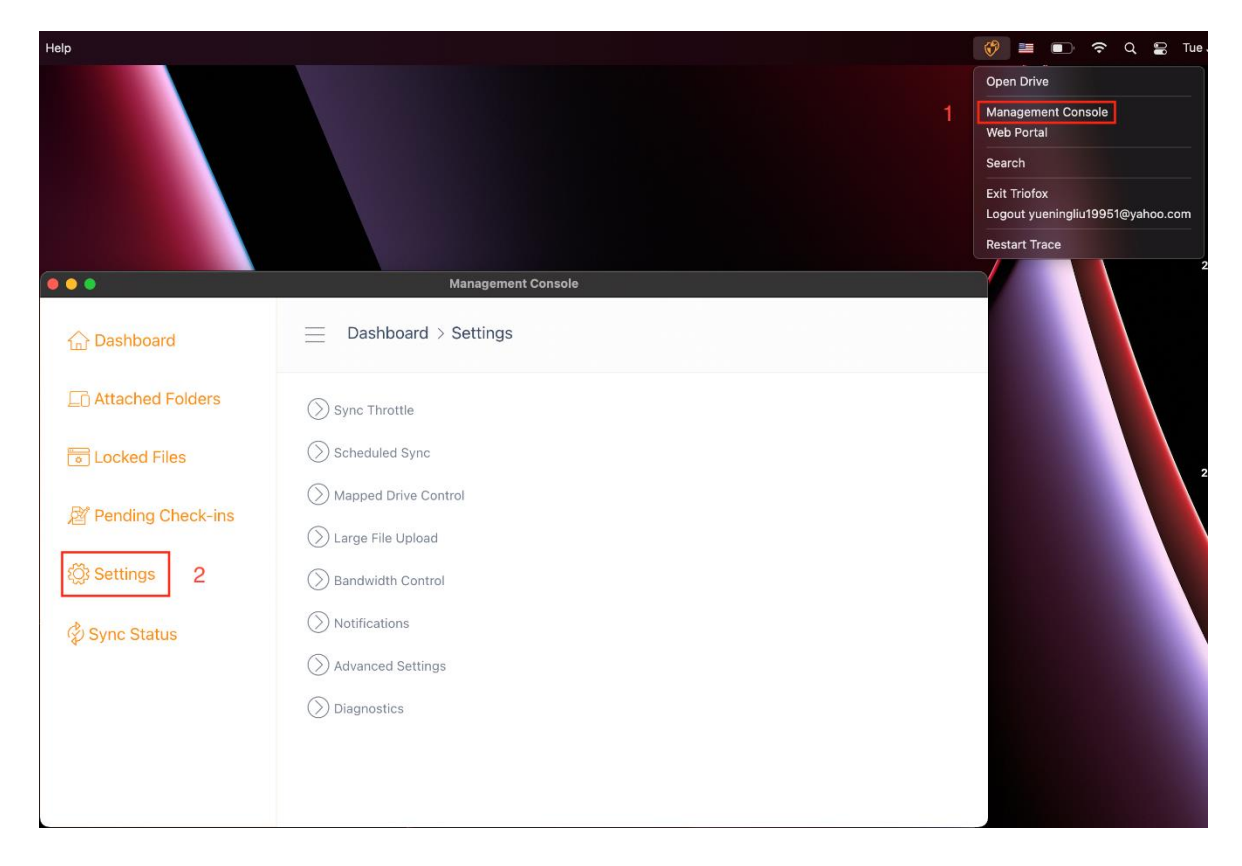

# Sync Throttle

False (default) - If true, the synchronization and transferring of files will follow the throttle control defined in this section.

# Sync Throttled Upload Bandwidth (KB/s, 0-Unlimited)

0 (default) - The default setting is unlimited KB/s, enter a number here to reduce the consumed bandwidth to the set limit.

# Sync Throttled Download Bandwidth (KB/s, 0-Unlimited)

0 (default) - The default setting is unlimited KB/s, enter a number here to reduce the consumed bandwidth to the set limit.

# Full Speed Sync Start Hour (default 7:00)

7 (default) - This setting represents the hour (24-hour clock) of the day when Full Speed Sync starts. Normally, Full Speed Sync is performed at night when Internet usage is low.

# Full Speed Sync Stop Hour (default 20:00)

20 (default) - This setting represents the hour (24-hour clock) of the day when Full Speed Sync will stop - usually Full Speed Sync is desired overnight when Internet usage is low.

### Scan local files and sync up to cloud as necessary

False (default) - The desktop client builds a state database describing which files are synchronized and which are not. In the case where the desktop client is re-imaged, the state information may be lost. This option allows local files to be scanned and uploaded to the cloud as needed. This is a quick way to re-build state information if the local files are more accurate than the information in the cloud.

# Scan cloud files and sync down to local as necessary

False (default) - The desktop client builds a state database describing which files are synchronized and which are not. In the case where the desktop client is re-imaged, the state information may be lost. This option allows local files to be scanned and uploaded to the cloud as needed. This is a quick way to re-build state information if the cloud files are more accurate than the local files.

# Disable file-change logs for dummy files (zero-byte files)

False (default) - If this option is set to True, no notifications are sent for 0-byte files or files that have received a change notification from the file system but have not actually been changed.

# Scheduled Sync

### Enable Scheduled Sync

False (default) - On the client side, in addition to a mapped drive (or mounted Mac volume), there is also functionality for synchronizing folders. This setting can be used to control when synchronization should occur. For example, if the company has limited Internet bandwidth, synchronization can be avoided during working hours to save bandwidth.

# Mapped Drive Control

#### **Cloud drive label**

My Cloud Drive (default) - This is the drive label you can see in the Finder.

#### Disable drive mounting

False (default) - If true, no Cloud Drive will be mounted under MacBook for the Mac Client.

# **Bandwidth Control**

# Download bandwidth limit (KB/s, 0-Unlimited)

0 (default) - This setting is set to unlimited by default. Change this setting to limit the download bandwidth to the number you specify in kilobytes.

# Upload Bandwidth Limit (KB/s, 0-Unlimited)

0 (default) - This setting is set to unlimited by default. Change this setting to limit the upload bandwidth to the number you specify in kilobytes.

# Maximum number of file transfer Threads

5 (default) - Use this setting to restrict the number of threads used during synchronization.

### **Notifications**

#### Disable offline-mode notification

False (default) - A system that goes into offline mode sends a notification by default. Change this to True to hide this notification.

#### **Disable file-change notifications**

False (default) - When files are modified by other people or by the same user but from a different machine, a file modification notification is sent. Change this setting to True to disable this notification.

#### **Advanced Settings**

#### Enable slow network mode

False (default) – No further information.

#### **Upload hidden files**

False (default) - change this setting to True if you want to upload hidden files to the cloud.

#### Upload system files

False (default) - Change this setting to True if you want to upload system files to the cloud.

#### Diagnostics

#### Keep audit trace logs for (days, 0=never purge)

5 (default) - This setting determines how many days to keep audit traces.

#### Trace Level (Disable, Log errors, Log warnings, Log info, Log all)

Disabled (default) - by default, the trace level is disabled. It can be changed to the displayed levels.